附件 2

# 第六届中国国际"互联网+"大学生创新创业大赛

# 报名流程

登录"全国大学生创业服务网"(网址: https://cy.ncss.org.cn/)或微 信公众号(名称为"全国大学生创业服务网"或"中国'互联网+'大学生创 新创业大赛")任一方式进行报名。

方式一(登录"全国大学生创业服务网"【网址: https://cy.ncss.org.cn/】 报名):

登陆网页--点击报名参赛--注册/登陆账号--选择身份--提交个人信息--创建 项目--成功报名

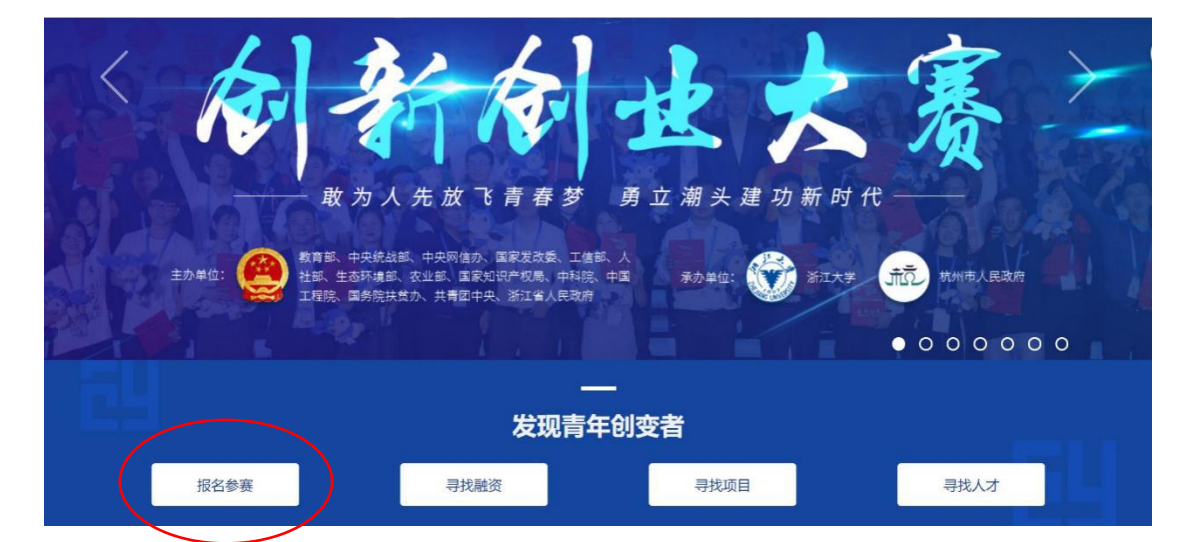

① 进入"全国大学生创业服务网",点击"报名参赛"

② 进入如下页面,注册/登录

| 全国大学生创业服务网<br>cy.ncss.cn |                                                    |  |
|--------------------------|----------------------------------------------------|--|
|                          |                                                    |  |
|                          | 大创网老用户请使用和原大创网账号(手机号)相同的学信账号进行登录,以便找回原<br>大创网账号信息。 |  |
|                          |                                                    |  |
|                          |                                                    |  |
|                          | 登录<br>月臨天注動业网<br>機信公众母注册授名                         |  |

1. 注册:

(1)点击"注册"

(2)进入如下页面,填写信息,点击"立即注册"

| Сны 中国                        | 国高等教育学生                                                   | 信息网(学信网)                                                                            | 实名注册                                         |                                                                                             | 登录   注册 |
|-------------------------------|-----------------------------------------------------------|-------------------------------------------------------------------------------------|----------------------------------------------|---------------------------------------------------------------------------------------------|---------|
| <b>)学"</b><br>村枝<br>防衛<br>批(% | <b>言网账号"可用于</b><br>的平台有:学后档案(<br>面向港渡台招生信息网<br>行过图像校对,则可凭 | 参 <mark>录学信网各服务平台</mark><br>含图像校对、学籍信息核对等)、<br>、学职平台、新职业网、全国大等<br>此账号进行"研招网上报名"、"兵4 | 中国研究生招生信<br>栏1创业服务网等。<br>受登记"、"应征入伍          | 息网、高考特殊类型招生报名平台、全国征兵网、学信就业、内地(相国大陆)<br>如果综在使用这些服务的注册过账号,则可凭此账号使用其他服务,例如:如果<br>"等,而无需再次注册账号。 |         |
|                               | * 国籍/地区                                                   | 中国大陆                                                                                |                                              | •                                                                                           |         |
|                               | * 手机号                                                     | 中国大陆 (0086) 🔹                                                                       |                                              |                                                                                             |         |
|                               | *短信验证码                                                    |                                                                                     | 免费获取                                         |                                                                                             |         |
|                               | * 密码                                                      |                                                                                     |                                              |                                                                                             |         |
|                               | * 密码确认                                                    |                                                                                     |                                              |                                                                                             |         |
|                               | * 姓名                                                      |                                                                                     |                                              |                                                                                             |         |
| * 证                           | 件类型 居民身份                                                  | 证                                                                                   |                                              | 中国大陆地区用户推荐设置居民身份证。                                                                          |         |
| * 证                           | 件号码                                                       |                                                                                     |                                              |                                                                                             |         |
| 安                             | 全邮箱                                                       |                                                                                     |                                              | 请设定一个安全邮箱、忘记密码时可通过此邮箱找回密码。                                                                  |         |
|                               | (14) (14) (14) (14) (14) (14) (14) (14)                   |                                                                                     |                                              |                                                                                             |         |
|                               | 间午记改成                                                     | "直的密味问题及合条,以便"                                                                      |                                              | 1200 名末问题、 含柔                                                                               |         |
| 密保                            | 彩颜1 请选择                                                   |                                                                                     | •                                            | 答案                                                                                          |         |
| 密명                            | 彩问题2 请选择                                                  |                                                                                     | ٠                                            | 答案                                                                                          |         |
| 密명                            | 彩问题3 请选择                                                  |                                                                                     | ×                                            | 答案                                                                                          |         |
|                               | ✔ 我已阅读                                                    | 续并同意"服务条款"、"全国大                                                                     | 学生创业服务网服                                     | 反务条款"                                                                                       |         |
|                               |                                                           | 立即注册                                                                                | 4                                            |                                                                                             |         |
|                               | 找回知                                                       |                                                                                     | <u>1                                    </u> |                                                                                             |         |

注:

- 手机号码将作为学信网账号。完成注册后中国大陆地区手机用户可以使用 11 位手机号码登录系统;港澳台地区手机用户可用 00XXX+手机号码登录系统;
- 密码由 6-30 位的英文字母、数字和特殊字符组成;强度高的密码可提高账号的安全性;
- 请填写真实姓名,以避免姓名错误造成您使用研招报名、港澳台招生报名、 学籍/学历核验、图像校对、兵役登记、大赛报名等服务时不必要的困难; 学信网重视对用户隐私的保护;
- 4. 中国大陆地区用户推荐设置居民身份证;
- 完成注册后证件号码将不能修改;错误的证件号码将为您使用学信网服务带 来困难;其中香港身份证形如:XNNNNNN(Y),澳门身份证形如:XNNNNNN(Y);
- 请设定一个安全邮箱,完成注册后系统会自动发送一封激活邮件至该邮箱; 收到该激活邮件并按提示激活邮箱后,您可以在忘记密码时使用此邮箱找回 密码。

(3)注册成功后点击"立即登录"返回登录界面,进行登录

2.登录:

(1)登录页面,填写账号(注册账号使用的手机号、身份证号、邮箱)、密码, 点击"登录"

| 全国大学生创业服务网<br>cy.ncss.cn |                                                                 |
|--------------------------|-----------------------------------------------------------------|
| F                        |                                                                 |
|                          | - 41回来田台港休田和商士台园账号 (王和岛) 1月日的光信船县北谷路马,17周18月商                   |
|                          | 大创网张号信息。                                                        |
|                          |                                                                 |
|                          |                                                                 |
| (                        | 登录         扫描关注创业网<br>微信公众号注册报名           找回用户名 找回密码         注册 |

若忘记用户名,则点击"找回用户名"跳转到找回用户名页面,填写信息, 找回用户名

| CHSI 中国高等教育学生信息网(学信网) 找回用户名        | i                  |
|------------------------------------|--------------------|
| * 证件号码<br>* 姓名<br>看不清楚? 点击换一张(字母区分 | 请输入证件号码。<br>请输入姓名。 |
| *图片验证码                             | 请输入图片验证码。          |
| <b>确定</b><br>找回密码                  |                    |

若忘记密码,则点击"找回密码"跳转到找回密码页面,填写信息,找回密码

| CHSI 中国高等教育学   | 生信息网(学信网) 找回密码                           |                                             |
|----------------|------------------------------------------|---------------------------------------------|
| * 用户名<br>* 验证码 | <b>打刀上2</b><br>看不满楚? 点击换一张 (字母区分<br>大小写) | 个人用户请输入邮箱/手机号/身份证号;管理用户请输入用户名。<br>请输入图片验证码。 |
|                | 确定                                       |                                             |
|                | 找回用户名                                    |                                             |

(2)登录后弹出如下页面,进行身份选择:创业者(点击"立即创建项目"。参 赛或融资请选择该身份)或专家(点击"立即认证专家"),也可以继续浏览 网页。身份选择前请再次确认所选身份,身份选择后将无法进行身份转换。

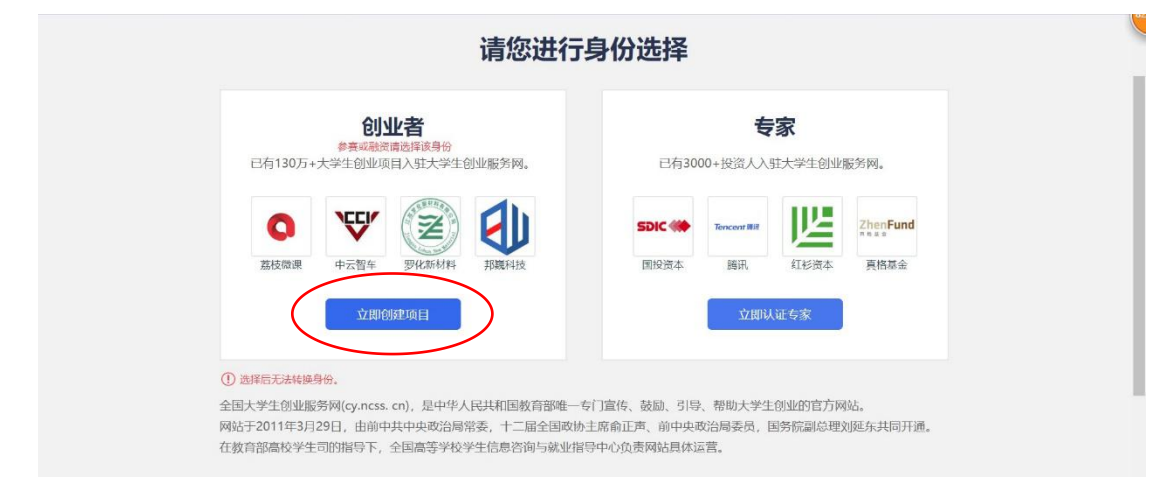

③ 参赛者点击"立即创建项目"后,弹出如下页面,完善个人信息,填写信息 须真实无误,点击"提交申请"

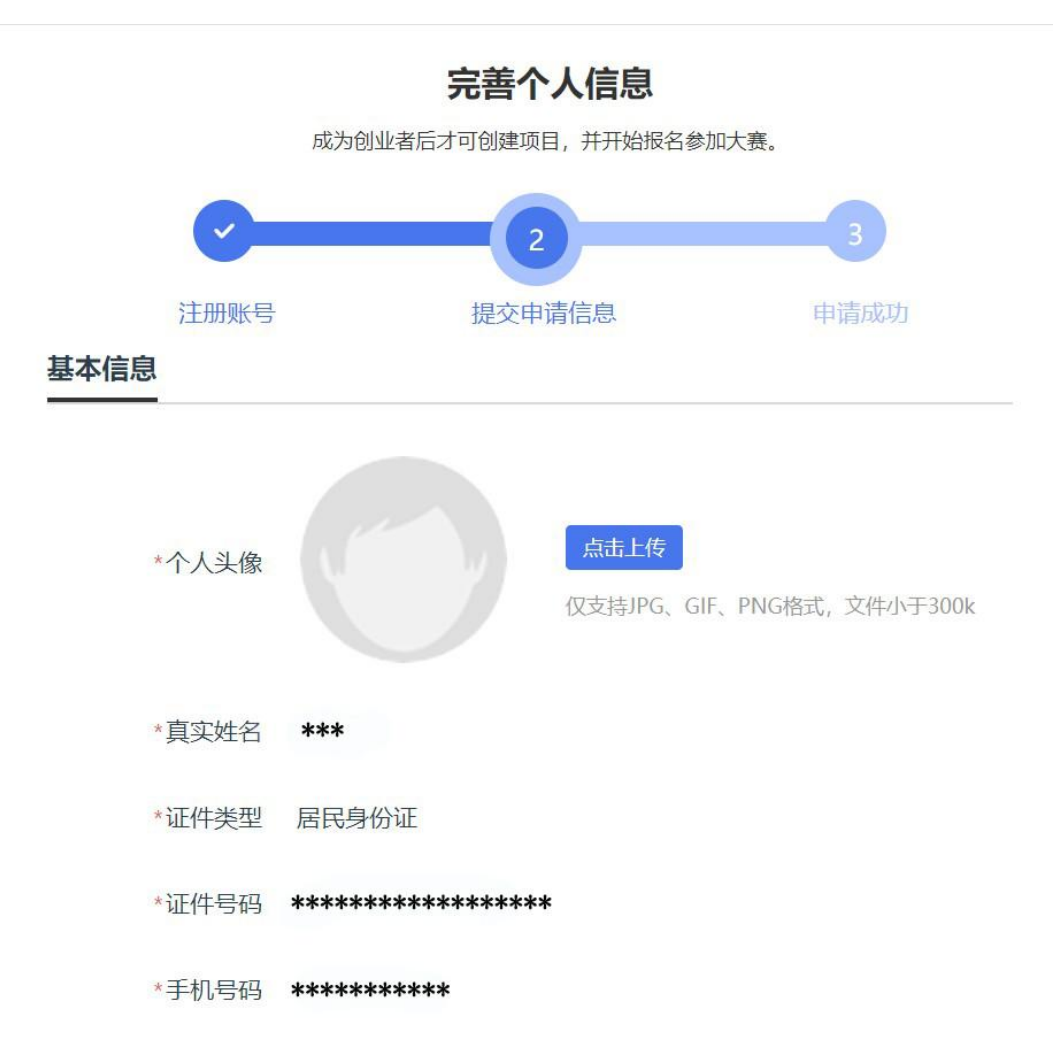

\*电子邮箱

请输入电子邮箱

学历认证

| *学历层次 | 请选择您的学历层次    ▼                                          |
|-------|---------------------------------------------------------|
| *所在院校 | 请选择所在院校<br>苯无法搜索到您所在院校 请及时联系我们                          |
| *所在院系 | 请输入所在院系                                                 |
| *学号   | 请输入学号<br>请填写真实的院系及学号信息,并请确保填写的信息与您所在<br>院校教务系统中的信息保持一致。 |
| *入学时间 | 请选择                                                     |
| *毕业时间 | 请选择                                                     |
| *专业名称 | 请输入专业名称,最多30字                                           |
| 4     | 同时享受教育部官方就业服务平台新职业网招应聘服务                                |
| ✓ 我E  | 阅读并接受全国大学生创业服务网协议                                       |
|       | 提交申请                                                    |
|       |                                                         |

④ 个人信息填写成功后,可点击"创建项目",进行项目的创建、报名参赛等操作,也可暂不创建,返回个人中心查看学籍校验结果或在设置中修改信息 重新校验学籍

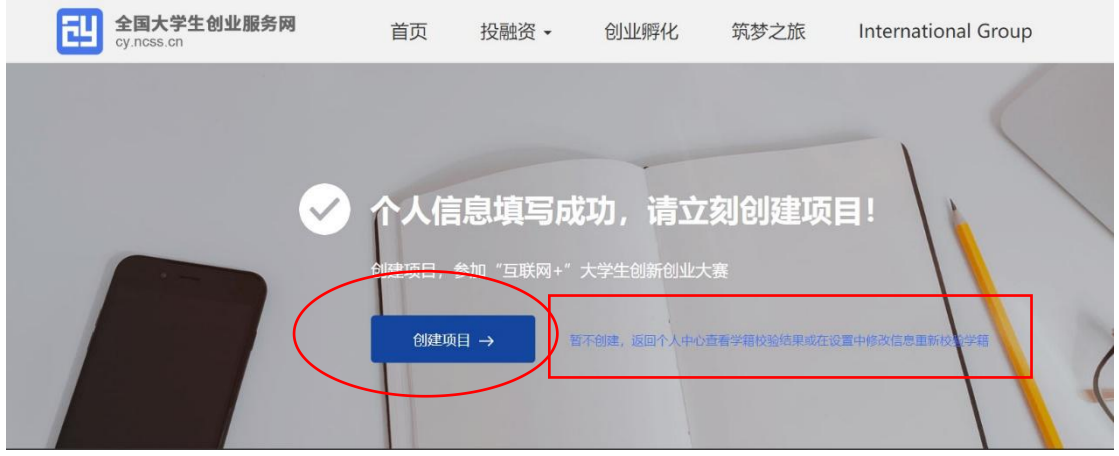

若返回个人中心校验学籍,则进入如下页面,可修改信息,校验学籍,点击"创建项目"可创建项目

| E            | 全国大学生创业服务网<br>cy.ncss.cn                                                 | 首页 投融资                                                    | • 创业孵化    | 筑梦之旅 | International Group | *** 1 退出                       |
|--------------|--------------------------------------------------------------------------|-----------------------------------------------------------|-----------|------|---------------------|--------------------------------|
|              | ***<br>今人中心<br>河北师范大学<br>ら ************************************          | 0.0611 (2002/音)<br>++++ → 北 本科 +++++年<br>3 ++++++++++++++ | - **** 年  | /    | 参加                  | 青年红色筑梦之旅活动 ><br>必看: 红底东动服名说明 > |
| <b>4</b> 0 Å | 您可以使用全国大学生创业服务网账号                                                        | 登录新职业网找工作、找团队成员                                           | 、阅读就创业资讯。 |      |                     |                                |
| 1            | 我的项目 我创建的                                                                | 项目 我参与的项目                                                 |           |      |                     |                                |
|              | <ul> <li>关注</li> <li>我的消息</li> <li>设置</li> <li>创业</li> <li>政策</li> </ul> | 创建项目                                                      |           |      |                     |                                |

⑤ 点击"创建项目"后,弹出如下页面

| 温馨提示                 |  |
|----------------------|--|
| 请确保您是项目创始人,<br>是否继续? |  |
| 继续创建<br>我还没想好,暂时放弃创建 |  |

⑥ 确保自己是项目创始人后,点击"继续创建",进入如下页面,填写信息, 点击"保存"

| X LI LI LI |                                     |                |          |          |
|------------|-------------------------------------|----------------|----------|----------|
| 项目logo     | 点击上传 <sub>双支持IPG、GIF、PNG搭式,文件</sub> | 中小于300k。       |          |          |
| 项目名称       | 简洁清晰,不多于50字                         | 提示:提交成功后,1     | 项目名称不可修改 |          |
| 所在地        | 请选择省 ¥ 请选择市 ¥                       |                |          |          |
| 所属领域       | 农、林、牧、渔业  采矿业  制造业                  | 水、电、热力、燃气生产及供应 | 建筑业      | 批发和零售业   |
|            | 交通运输、合储和物流业 住宿和餐饮业                  | 信息技术服务业 金融业    | 房地产业     | 租赁和商务服务业 |
|            |                                     |                |          |          |

| * 项目概述                 | 可拆分为产品描述、用户群体、项目愿景、竞争对手等方面详细描述,不少于100字,但<br>不超过1000字。                                         |
|------------------------|-----------------------------------------------------------------------------------------------|
|                        |                                                                                               |
|                        |                                                                                               |
|                        | 0/1000                                                                                        |
| * 高校科研成果转化 (           | ● 是 ◎ 否                                                                                       |
| * 创始人为科技成果<br>的完成人或所有人 | ● 是 ◎ 否                                                                                       |
| *师生共创 🕜                | ● 是 ◎ 否                                                                                       |
| * 项目进展                 | ● 创意计划阶段   ◎ 已注册公司运营   ◎ 已注册社会组织                                                              |
| * 隐私设置                 | <ul> <li>保密 只屬示项目概述模块。</li> <li>向投资人公开 向投资人展示项目的往届获奖信息、项目概述、团队成员、融资情况、专利情况、工商注册信息。</li> </ul> |
| 项目计划书                  | 选择文件<br>未选择任何文件<br>格式为pdf、word,不超过20M,文件数量限一个。                                                |
|                        |                                                                                               |
|                        | 请如实填写信息,投资人只有充分了解项目信息后,才会决定是否投资。                                                              |
|                        | <b>保友</b> 取選                                                                                  |

注:

- 1. 项目 logo 上传仅支持 JPG、GIF、PNG 格式, 文件小于 300k;
- 2. 项目名称简洁清晰,不多于50字,提交成功后,项目名称不可修改;
- 3. 未注册公司请选择项目所在地,已注册公司请选择公司所在地;
- 4. 项目概述可拆分为产品描述、用户群体、项目愿景、竞争对手等方面详细描

述,不少于100字,但不超过1000字;

- 高校科研成果转化:指依托高校的科研力量、实验室平台等资源转化的科研 项目;
- 师生共创:指高校教师与学生共同参与的项目,并且高校教师在该项目中已 占有股份或未来将占有股份;
- 7. 项目计划书格式为 pdf、word, 不超过 20M, 文件数量限一个;
- 因网站提高安全问题等级排查,本页所填写的内容包括某些英文字母或特殊 字符将导致无法通过校验,请仔细核查并修改后再提交;
- 9. 请如实填写信息,投资人只有充分了解项目信息后,才会决定是否投资;
- 10. 一个创业者账号可创建三个项目,但仅允许一个项目报名参赛(所创建项目 名称不可与库内其他项目名称重复),且创建者需为项目创始人。在系统未 关闭期间可自由编辑、修改项目相关信息,项目名称不可修改
- 若已注册公司,当填写法人身份及股东身份时,在校及毕业5年内的毕业 生请选择"学生"身份,并确保所填信息真实有效。
- ⑦ 填写项目其他信息

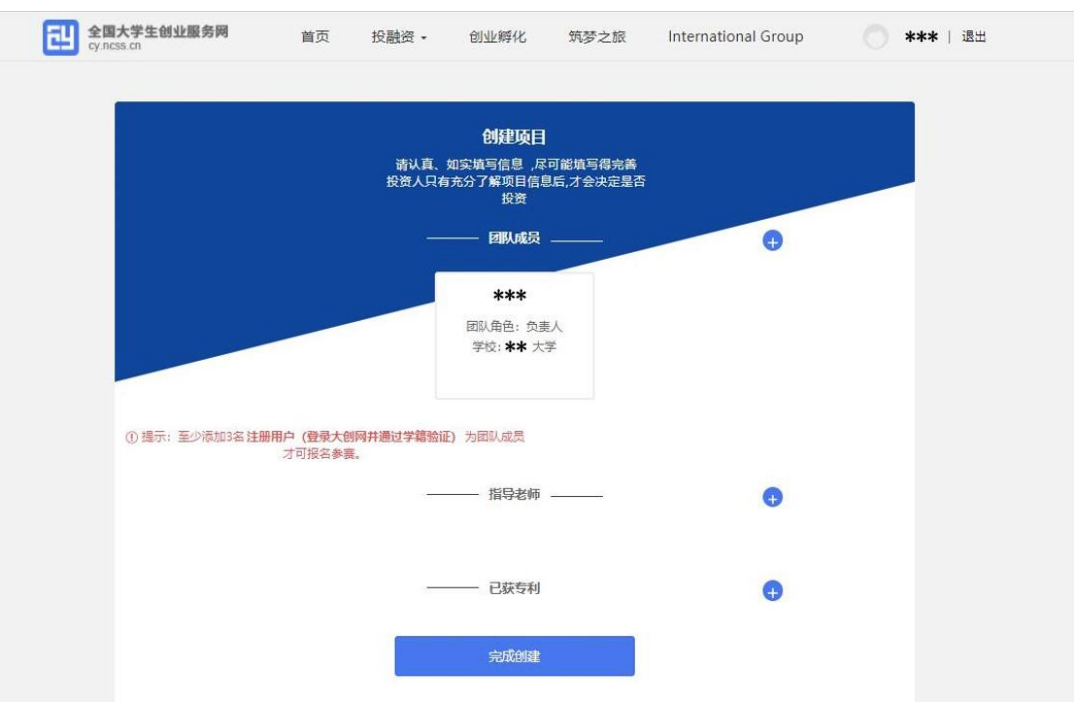

添加项目的团队成员(通过邀请方式添加,被邀请的团队成员须为注册 用户且完成:登录大创网-选择创业者身份-完善个人信息-通过学籍校验的 步骤)、指导教师、已获专利信息。如不填写直接点击"完成创建"即可创 建成功创业项目。注意:如需报名参加大赛,成功邀请的团队成员至少为三 人(包括项目创始人)。

项目创始人通过真实姓名及手机号的精确搜索添加团队成员,发送邀请 后,被邀请的团队成员(需为注册用户且通过学籍校验)需登录个人中心, 在"我的消息"中查看该项目创始人的邀请信息,点击"接受"后成为该项 目团队成员。被邀请用户进行"接受"或"拒绝"的选择后,项目创始人在 个人中心"我的消息"中可查看相应的反馈信息。

| 团队成员                                                               | <b>黎晓清</b> 项目创始人<br>北京大学                                   | <b>张红</b><br>等待对方确认 |                                    |                    |
|--------------------------------------------------------------------|------------------------------------------------------------|---------------------|------------------------------------|--------------------|
| $\left( \right)$                                                   | ① 提示: 如参加大赛,帝承四省以上部队成员(<br>+添加团队成员                         | 周认业员需为注册用户且学程通过验证)。 |                                    |                    |
|                                                                    | 這些整洁豆子的可利用户姓名,进行稿准提<br>其个人详细信息。                            | 意。为保证创业者的隐私,将不显示    |                                    |                    |
|                                                                    | • 真实姓名 资飞                                                  |                     |                                    |                    |
|                                                                    | * 手机导码 18404710081                                         |                     |                                    |                    |
|                                                                    | 没友                                                         | 取消                  |                                    |                    |
|                                                                    | 日力認提案到以下用户:<br>姓名・3F下 手机号・18404710081                      |                     |                                    |                    |
|                                                                    | 邀请该用户成为我的组队成员                                              | l                   |                                    |                    |
| 指导教师                                                               | +添加指导教师                                                    |                     |                                    |                    |
| 已获专利                                                               | +添加已获专利                                                    |                     |                                    |                    |
| 全国大学生创业<br>cy.ncss.cn                                              | <b>服务网</b> 首页   投融资 ▾                                      | 创业孵化 筑梦之旅           | International Group                | 🚺 रूप । 1833       |
| 第12<br>第12<br>第12<br>第12<br>第12<br>第12<br>第12<br>第12<br>第12<br>第12 | 7学校1 网络技术专业 本科 2016年 - 2019年<br>***0081 ⊠ zhangfei@163.com |                     |                                    |                    |
| 我的项目                                                               | 邀请信息 李小青项目名称创始人黎晓清邀请您成为该项                                  | 目 李小書面目:            | 名称项目合善人教感语欲请你成为该项目环                | 2019-03-26<br>服 成品 |
| 关注                                                                 | 2019-                                                      | 03-26               | HUT WE YOU WOULD BE HAVEN YOU REAL | tu nworde          |
| 我的消息                                                               | ← 共1条, 第1/1页 →                                             |                     | 接受 拒绝<br>法法学部法认知识目的始人再点击接受按钮       |                    |

- ⑧ 用户可以在"我的项目"里查看已经创建的创业项目(点击"报名参赛", 填写参赛信息并确认提交,完成报名参赛),如果未创建项目则可点击"创 建项目"进行创建
- ⑨ 完成项目的创建后即可报名参赛,需要选择参赛赛道、参赛组别及参赛类别,如下图,选择完成后点击"确认参赛"即可进入参赛的审核环节(项目创始人所在高校进行审核)。请注意:填写报名参赛信息后,如该项目不符合所报赛道及组别的相应要求,则无法提交参赛,系统会对项目不符合要求的信息进行提示。请按照参赛要求重新填写或更换其他赛道、组别。选择青年红色筑梦之旅赛道的项目需已报名参加青年红色筑梦活动。请仔细阅读各赛道参赛条件后再进行报名,若您填写的项目信息不符合所报赛道及组别的参赛要求,您将无法报名。

报名参赛

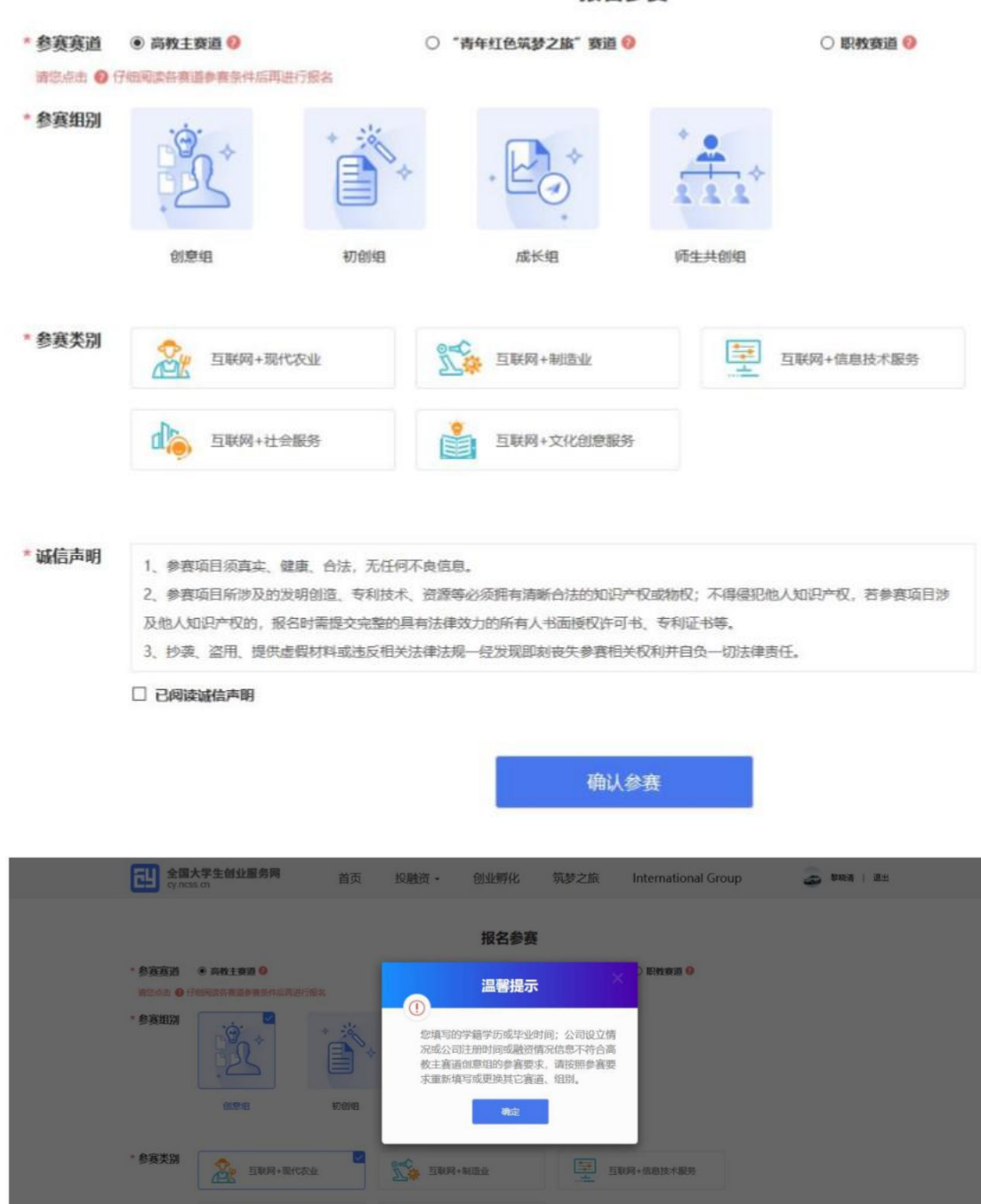

1 PREME 1 PREME TO ALL PREME TO ALL PREME T

直联网+文化创意服务

10 报名参预后,如需义区项日的参数信念(参数委追、参数组加、参数突加), 请进入个人中心点击该项目标签中的"取消报名"后,再次报名参赛进行修改。请注意,已报名参赛项目可能已经通过校级、省级审核,所以请在"取 消报名"前,联系所在院校及省市,以免影响项目参赛。

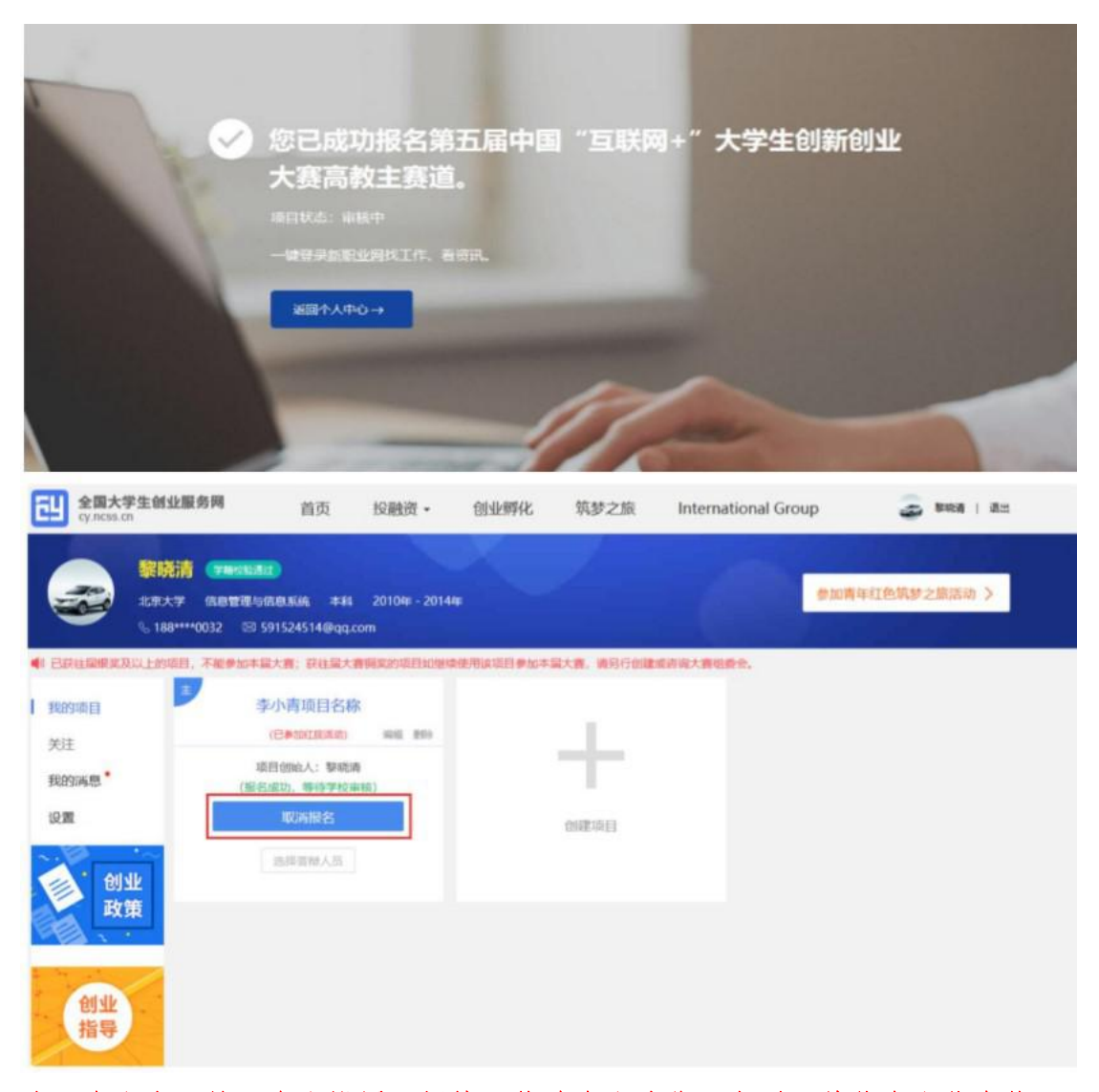

注: 个人中心的"个人设置"板块可修改个人头像、密码。其他个人信息修 改时需同时通过学籍学历验证方可修改。一旦项目报名参赛,个人信息不可 修改,如需修改请点击"取消报名"操作或删除项目。注意: 完善个人信息 时未通过学籍学历校验,可通过登录后进入个人中心,点击个人设置,重新 填写学籍学历信息提交校验(填写信息需与学信档案信息保持一致方可通过 验证)。

### 报名红旅活动

① 通过首页导航键,点击"筑梦之旅"进入活动页面

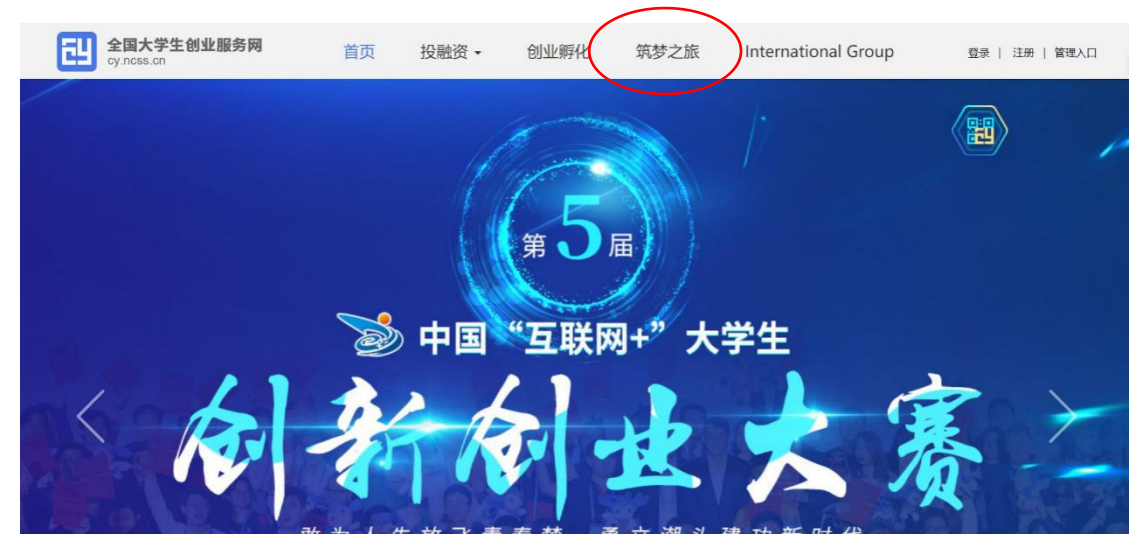

② 如下图所示,点击"立即报名"

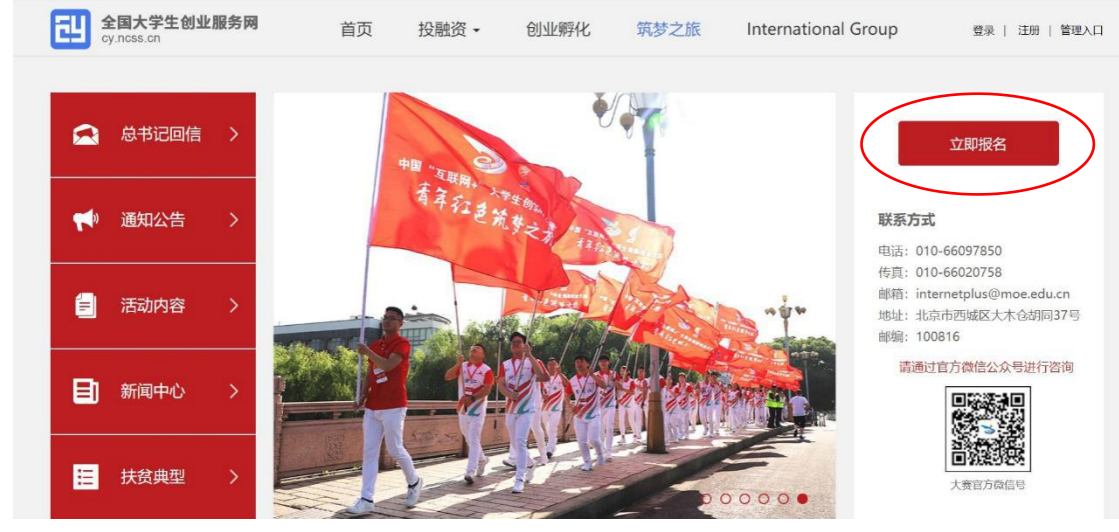

③ 进入用户登录页面,登录后进入个人中心,点击"参加青年红色筑梦之旅活动"

| 全国大学生创业服务网<br>cy.ncss.cn                                                                                                    | 首页 投融资                         | • 创业孵化    | 筑梦之旅 | International Group | 🍪 ***   退出                   |
|----------------------------------------------------------------------------------------------------|--------------------------------|-----------|------|---------------------|------------------------------|
| <b>***</b> 718053000<br>个人中心<br>河湖昭元大学 **<br>& ********** ⊗ *                                                                          | ▶ 校扬225晋)<br>**** 专业 本科 *****年 | - ****    |      | 参加请                 | ∓紅色筑梦之旅活动 ><br>必看: 紅腐活动服名说明> |
| <ul> <li>         参可以使用全国大学生创业服务网账号登录     </li> <li>         我的项目         <ul> <li>             我创建的项目         </li> </ul> </li> </ul> | 新职业网找工作、找团队成员<br>我参与的项目        | 、阅读就创业资讯。 |      |                     |                              |
| 关注 我的消息                                                                                                    |                                |           |      |                     |                              |
| <b>使</b> 發设置                                                                                                    | +                              |           |      |                     |                              |
| 创业政策                                                                                                    | 创建项目                           |           |      |                     |                              |

④ 勾选参加红色之旅的项目,点击确定后即完成"青年红色筑梦之旅"报名

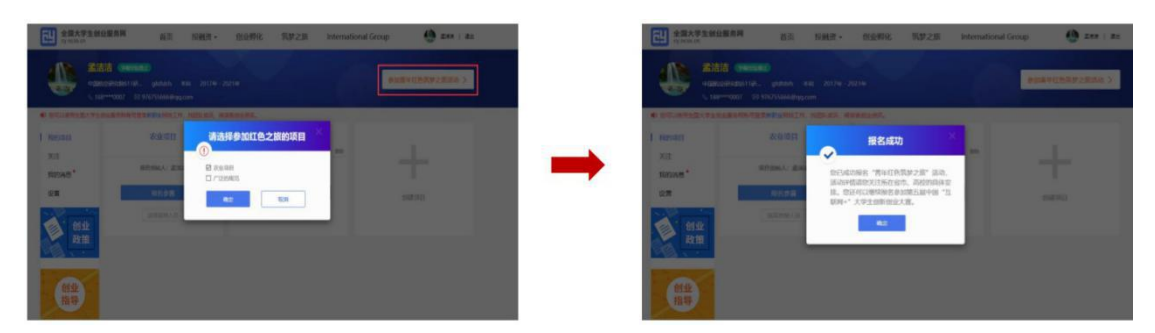

若需取消报名参加"青年红色筑梦之旅"活动,如下图,再次点击"参 加青年红色筑梦之旅活动",勾除该项点击确定后即可取消报名。(在全 国大学生创业服务网上创建的项目,均可报名参加"青年红色筑梦之旅" 活动)

| また大学生的公里用用 正元 ISRE - SIGHR、 RJF 28 Azemational Group 🍎 Ena L Az                                                                                                    |                                                                                      |
|----------------------------------------------------------------------------------------------------|--------------------------------------------------------------------------------------|
| All contones and a local and a local and a | Alter General<br>Auszaharity, phil. So. 2019. 2019<br>V. Sarvette et Stratembergiene |
|                                                                                                    |                                                                                      |
| <b>8</b>                                                                                                    |                                                                                      |

- ⑤ 完成项目创建后即可报名参赛
- 方式二(登录微信公众号"全国大学生创业服务网"报名):
- ① 电脑登录微信,搜索微信公众号"全国大学生创业服务网"

| Q 全国大学生创业 🛞 + |  |
|---------------|--|
| 公众号           |  |
| 全国大学生创业服      |  |

② 点击进入公众号,点击"大赛报名"

## 全国大学生创业服务网

픱

#### 11:25

感谢关注!这里是全国大学生创业服务网官 方微信服务平台,您可以在这里进行中国" 互联网+"大学生创新创业大赛的报名、咨 询,查看大赛通知、动态、常见问题以及获 奖项目风采等内容。有关"互联网+"大赛 的报名、赛制、参赛规则、个人账号等问题 ,您可以直接在底部对话框中输入具体问题 ,问题提交后,我们将尽快回复您,请您随 时关注问题回答进度。大赛报名期间为咨询 高峰,为更加快速地解决问题,您还可以关 注"新职业网"微信公众号进行咨询。工作 日解答时间一般为9:00-17:00,节假日解答 时间一般为20:00-22:00。

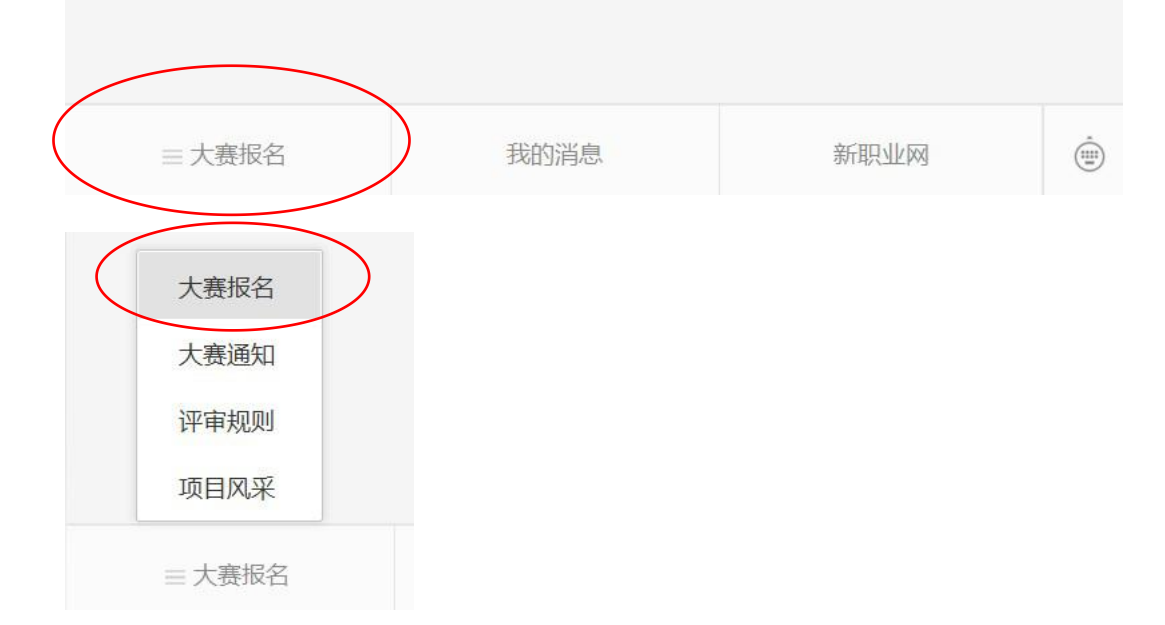

③ 进入"全国大学生创业服务网"页面后,报名流程参考方式一方式三(登录微信公众号"中国互联网+大学生创新创业大赛"):
 ① 电脑登录微信,搜索微信公众号"中国互联网+大学生创新创业大赛"

. . .

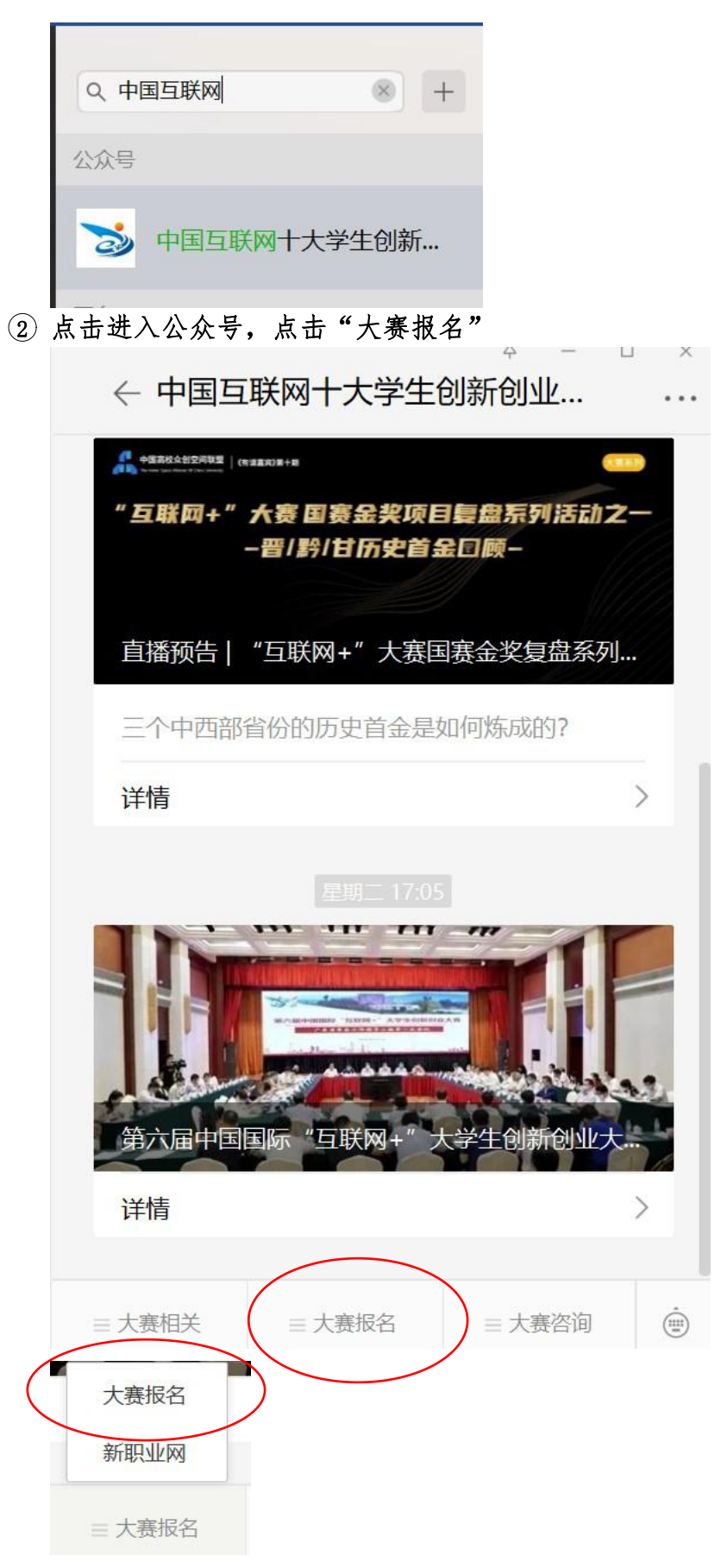

③ 进入"全国大学生创业服务网",报名流程参考方式一